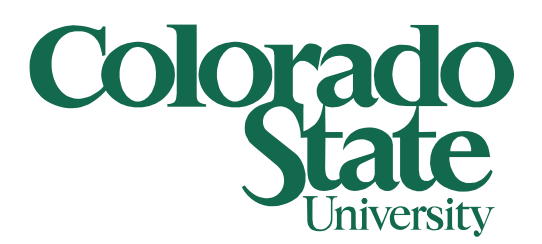

# Changing the File Path to a Data Connection in Excel

08/25/2015

This document shows how to change the path to a linked data source in an Excel workbook. This can be useful if the file location of a linked data source changes.

#### Step 1:

When the location of a linked Excel file has changed and Excel can no longer find the file it will display this message:

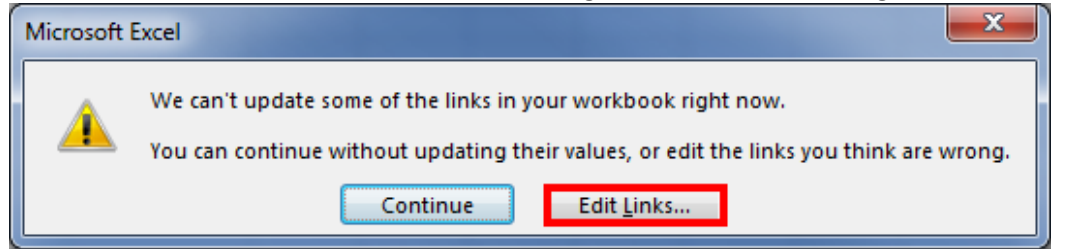

You can redirect Excel to the new location of the file by clicking the **Edit Links** button in this window or by clicking on the **Data** tab at the top of the main Excel window and then clinking on **Edit Links**.

| FILE                    | HOME                  | INSERT                                  | PAGE LAYOUT             | FORMULAS                        | DATA      |          | REVIEW             | VIE                 | W TEAM                       |
|-------------------------|-----------------------|-----------------------------------------|-------------------------|---------------------------------|-----------|----------|--------------------|---------------------|------------------------------|
| From From<br>Access Web | From<br>Text<br>Get D | From Other<br>Sources •<br>tternal Data | Existing<br>Connections | Refresh<br>All +<br>Connections | ies<br>ks | 2↓<br>∡↓ | Z A<br>A Z<br>Sort | Filter<br>ort & Fil | Clear<br>Reapply<br>Advanced |

## Step 2A:

In the Edit Properties window click Change Source.

| Edit Links                                                                                      | idit Links ? X |        |                       |                    |  |  |
|-------------------------------------------------------------------------------------------------|----------------|--------|-----------------------|--------------------|--|--|
|                                                                                                 |                |        |                       |                    |  |  |
| Source                                                                                          | Туре           | Update | Status                | Update values      |  |  |
| 10 Footnote 09.xlsx                                                                             | Worksheet      | A      | Error: Source not fou | Change Source      |  |  |
| 16 Footnote 10.xlsx                                                                             | Worksheet      | Α      | Error: Source not for |                    |  |  |
| CSU All FY14.xlsx                                                                               | Worksheet      | Α      | Error: Source not for | Open Source        |  |  |
| CSU S FN FY15.xlsx                                                                              | Worksheet      | Α      | Error: Source not fou |                    |  |  |
| CSUP FN All FY15.xlsx                                                                           | Worksheet      | Α      | Error: Source not fou | <u>B</u> reak Link |  |  |
| CSUP FN All FY15.xlsx                                                                           | Worksheet      | Α      | Error: Source not fou | Charle Status      |  |  |
| CSUP FY14 Footnotes rev 092314.xlsx                                                             | Worksheet      | Α      | Error: Source not fou |                    |  |  |
| FN 03E FY15.xlsx                                                                                | Worksheet      | Α      | Error: Source not fou |                    |  |  |
| FN 04 FY15.xlsx                                                                                 | Worksheet      | Α      | Error: Source not fou |                    |  |  |
| FN 05 FY15.xlsx                                                                                 | Worksheet      | Α      | Error: Source not fou |                    |  |  |
| FN 06 FY15.xlsx                                                                                 | Worksheet      | Α      | Error: Source not fou |                    |  |  |
| FN 07 FY15.xlsx                                                                                 | Worksheet      | Α      | Error: Source not fou |                    |  |  |
| FN 08 FY15.xlsx                                                                                 | Worksheet      | Α      | Error: Source not fou |                    |  |  |
| FN 09 FY15.xlsx                                                                                 | Worksheet      | Α      | Error: Source not fou |                    |  |  |
| EN 10 EV14 view                                                                                 | Worksheet      | Δ      | Frron Source not for  |                    |  |  |
|                                                                                                 |                |        | · · · ·               |                    |  |  |
| Location: \\bfsfs1\user_redirect\$\All Accountants Shared\FRA\YEAR END\FY09\FN 10 - Bonds COP's |                |        |                       |                    |  |  |
| Item:                                                                                           |                |        |                       |                    |  |  |
| Update: () <u>A</u> utomatic () Manual                                                          |                |        |                       |                    |  |  |
| Startup Prompt                                                                                  | Startun Promot |        |                       |                    |  |  |
|                                                                                                 |                |        |                       |                    |  |  |

#### This will open the file browser so you can find the file in its new location.

| Change Source: 10 Footnote 09.xlsx           |                             |                   |             |                  |              |   |        |   |
|----------------------------------------------|-----------------------------|-------------------|-------------|------------------|--------------|---|--------|---|
| Search BFSAdministrate (\\BFSFS1) (H:) + + 4 |                             |                   |             |                  |              |   |        |   |
| Organize 🔻 New folder                        | r                           |                   |             |                  |              | • |        | 0 |
| Microsoft Excel                              | Name                        | Date modified     | Туре        | Size             |              |   |        |   |
|                                              | 🍌 Accounting                | 8/25/2015 5:40 PM | File folder |                  |              |   |        |   |
| 🔆 Favorites                                  | 퉬 Accounts Payable          | 4/21/2015 3:18 PM | File folder |                  |              |   |        |   |
| 🧮 Desktop                                    | 퉬 Business Systems Services | 8/24/2015 8:44 AM | File folder |                  |              |   |        |   |
| 🗼 Downloads                                  | 퉬 Property Management       | 8/26/2015 7:30 AM | File folder |                  |              |   |        |   |
| 📃 Recent Places                              | 🐌 Treasurer                 | 4/12/2013 9:24 AM | File folder |                  |              |   |        |   |
| Documents<br>Music<br>Pictures<br>Videos     |                             |                   |             |                  |              |   |        |   |
| 🖳 Computer - BFS221                          |                             |                   |             |                  |              |   |        |   |
| 🏭 OSDisk (C:)                                |                             |                   |             |                  |              |   |        |   |
| BFSCommon (\\I                               |                             |                   |             |                  |              |   |        |   |
| P BFSAdministrate                            |                             |                   |             |                  |              |   |        |   |
| 🖵 Install (\\BFSFS1)                         |                             |                   |             |                  |              |   |        |   |
| 🖵 Database (\\BFSF                           |                             |                   |             |                  |              |   |        |   |
| - Local Disk (Or)                            |                             |                   |             |                  |              |   |        |   |
| File <u>n</u> a                              | me:                         |                   |             | -                | Excel Files  |   |        | • |
|                                              |                             |                   |             | Too <u>l</u> s 🔻 | <u>O</u> pen |   | Cancel |   |

## Once you have found the desired file, select it and click **Ok**

| Change Source: 10 Footnote | 09.xlsx              |                                |                   |             |             |            |        |   |
|----------------------------|----------------------|--------------------------------|-------------------|-------------|-------------|------------|--------|---|
| 🔾 🗢 🐌 « PRIOR YEAR         | FY09 YEAR END FOOTNO | OTES + CSU FOOTNOTES + FN 10 - | Bonds COP's       | <b>▼</b> 49 | Search FN 1 | 10 - Bonds | COP's  |   |
| organize 👻 New folder      |                      |                                |                   |             |             | • ==       |        | ( |
| 🕼 Microsoft Excel 🦷        | Name                 | Date modified                  | Туре              | Size        |             |            |        |   |
|                            | 🕼 10 Footnote 09     | 9/8/2009 10:12 AM              | Microsoft Excel W | 24          | KB          |            |        |   |
| Favorites                  |                      |                                |                   |             |             |            |        |   |
| 🧮 Desktop                  |                      |                                |                   |             |             |            |        |   |
| 🗼 Downloads                |                      |                                |                   |             |             |            |        |   |
| 📃 Recent Places            |                      |                                |                   |             |             |            |        |   |
|                            |                      |                                |                   |             |             |            |        |   |
| Libraries                  |                      |                                |                   |             |             |            |        |   |
| Documents                  |                      |                                |                   |             |             |            |        |   |
| Music                      |                      |                                |                   |             |             |            |        |   |
| Pictures                   |                      |                                |                   |             |             |            |        |   |
| Videos                     |                      |                                |                   |             |             |            |        |   |
| Computer - BFS221          |                      |                                |                   |             |             |            |        |   |
| SDisk (C:)                 |                      |                                |                   |             |             |            |        |   |
| BFSCommon (\\              |                      |                                |                   |             |             |            |        |   |
| 🖵 BFSAdministrate          |                      |                                |                   |             |             |            |        |   |
| Install (\\BFSFS1)         |                      |                                |                   |             |             |            |        |   |
| 🖵 Database (\\BFSF         |                      |                                |                   |             |             |            |        |   |
| - Local Dick (0-)          |                      |                                |                   |             |             |            |        |   |
| File <u>n</u> am           | e: 10 Footnote 09    |                                |                   | •           | Excel Files |            |        |   |
|                            |                      |                                |                   | Teste       | 01          |            | C      | - |
|                            |                      |                                |                   | 10012       | UK          |            | Cancel |   |

### Step 2B:

Sometimes when changing the source of a linked file you will encounter this error:

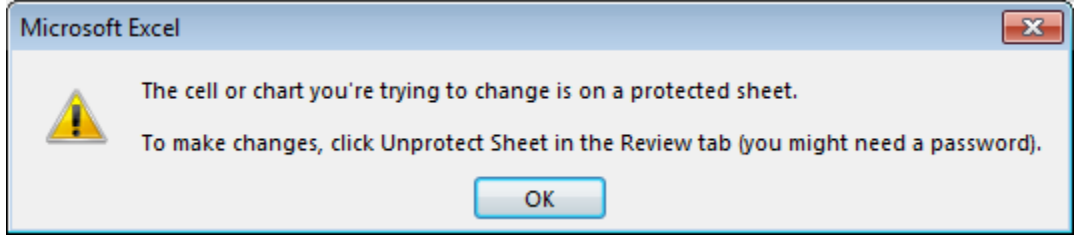

To fix this you must unprotect any sheets that use data from the source you are trying to change.

#### To do this, right click on the sheet at the bottom of the main Excel window.

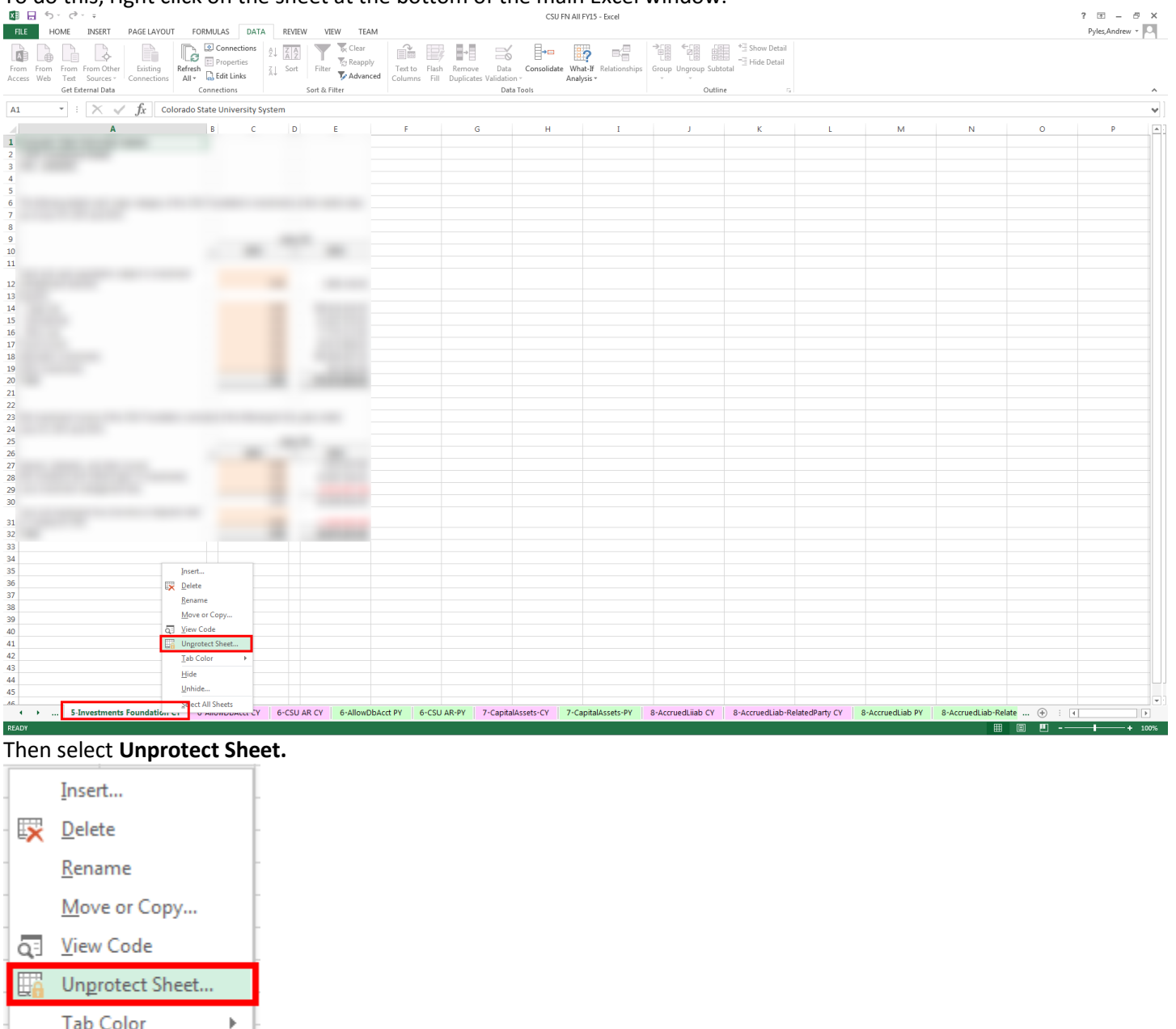

<u>T</u>ab Color <u>H</u>ide <u>U</u>nhide...

Select All Sheets

You will then be prompted to enter the password used to protect that sheet.

| Unprotect Sheet |    | ? ×    |
|-----------------|----|--------|
| Password:       |    |        |
|                 | ОК | Cancel |

After you have done this you will be able to follow the steps in **2A** of this document to update the location of your linked data sources.

## Step 3:

You can easily add links from one Excel file to another. In the destination file select a cell and enter an equal sign (=).

|   | Α | В |
|---|---|---|
| 1 | = |   |
| 2 |   |   |
| 3 |   |   |

In the source file you wish to get the data from select the cell you wish to pull the data from and press the Enter key.

|   | А | В  |
|---|---|----|
| 1 | 1 | 6  |
| 2 | 2 | 7  |
| 3 | 3 | 8  |
| 4 | 4 | 9  |
| 5 | 5 | 10 |

Now the destination workbook will populate that cell from the source file.

You can also link more than one cell at a time. In your source file hold the **Shift** key and select all of the cells you wish to link to in your destination file.

|   | Α | В  |
|---|---|----|
| 1 | 1 | 6  |
| 2 | 2 | 7  |
| 3 | 3 | 8  |
| 4 | 4 | 9  |
| 5 | 5 | 10 |

In your destination file right click and select Past Link.

|    | Α | n (                                            |                    |  |  |  |  |
|----|---|------------------------------------------------|--------------------|--|--|--|--|
| 1  | 1 | Calibri - 11                                   | r A* A* \$ * % * ⊟ |  |  |  |  |
| 2  | 2 | В I 🗏 🖄 -                                      | ▲ ▼ 😳 ▼ 🖧 • 00. ▲  |  |  |  |  |
| 3  | 3 | 8                                              |                    |  |  |  |  |
| 4  | 4 | 🔏 Cu <u>t</u>                                  |                    |  |  |  |  |
| 5  | 5 | Copy                                           |                    |  |  |  |  |
| 6  |   |                                                |                    |  |  |  |  |
| 7  |   |                                                |                    |  |  |  |  |
| 8  |   | 123                                            | fx 🖆 🌋 👦           |  |  |  |  |
| 9  |   | Paste <u>S</u> pecial                          |                    |  |  |  |  |
| 10 |   | Paste Link (N)<br>Insert Copied C <u>e</u> lls |                    |  |  |  |  |
| 11 |   |                                                |                    |  |  |  |  |
| 12 |   | <u>D</u> elete                                 |                    |  |  |  |  |